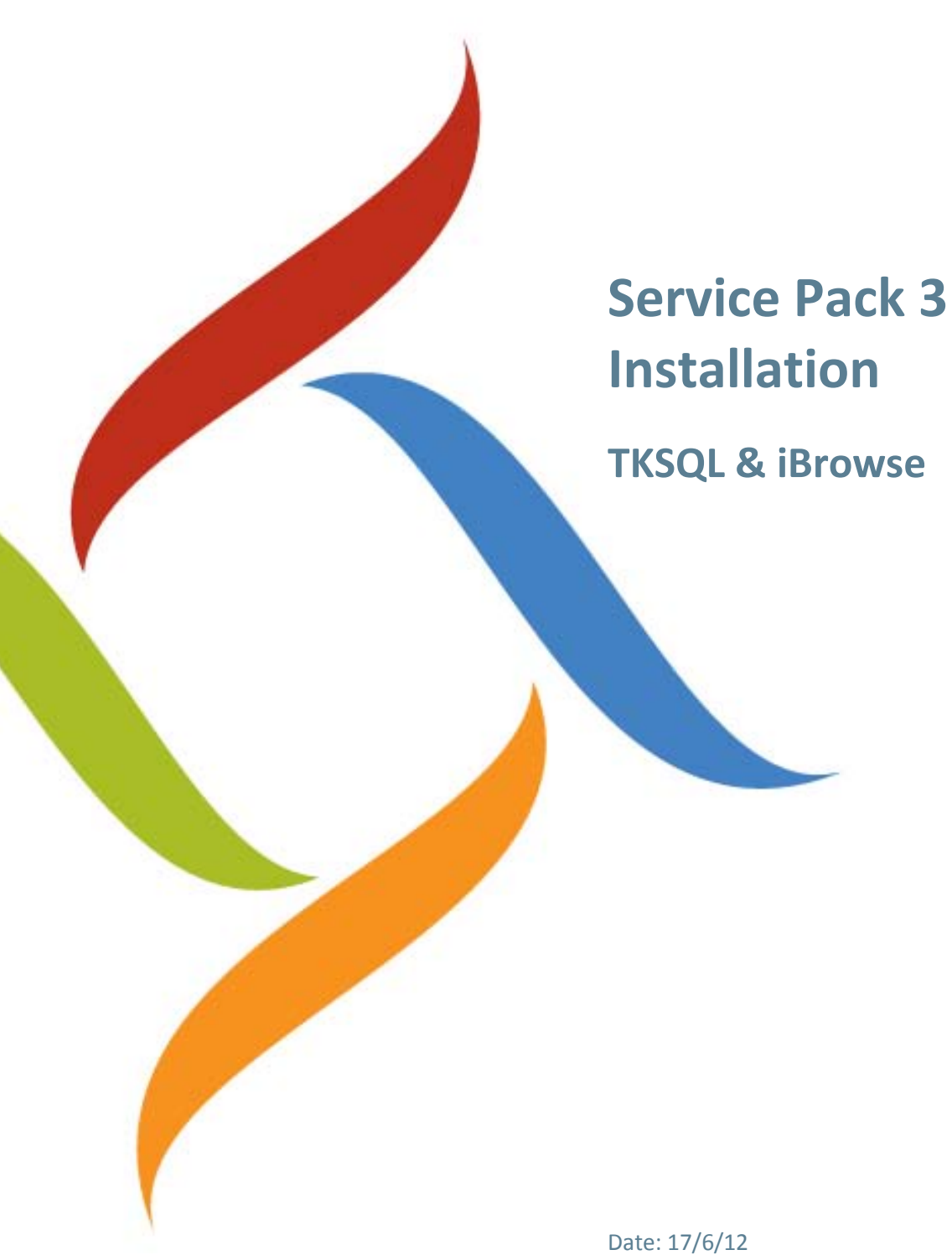

Date: 17/6/12 Version: TKSQL & iBrowse 05.11.01, Service Pack 3

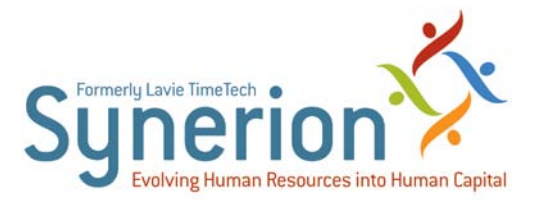

Synerion technical documentation and the product(s) described herein are protected by one or more copyrights, patents, foreign patents trademarks or pending applications. No part of this publication may be reproduced or transmitted into any human or computer language in any form or by any means, stored in a retrieval system, transmitted, redistributed, translated or disclosed to third parties, or decompiled in any way including, but not limited to, photocopy, photograph, electronic, mechanical, magnetic or manual without the expressed written permission of Synerion, or its licensors, if any.

All copies, so authorized, contain a full copy of this copyright notice.

Synerion products are licensed products. The product licenses convey the right to use only those specific products, components, modules, features and/or functions specified in the license agreement or contract. This publication may mention or reference products, components, modules, features and/or functions that are not part of a particular license agreement. The customer is not entitled to the receipt of, or use of, any other products, components, modules, features and/or functions that may be referenced in any documentation provided to customer unless additional license fees are paid and an appropriate license agreement is duly executed. Synerion obligations with respect to its products and services are governed solely by the agreements under which they are provided.

This publication is furnished for informational use only and should not be construed as a commitment by Synerion. The information could include technical inaccuracies or typographical errors. Every effort has been made to make this publication as complete and accurate as possible, but it is provided "as is" without warranty of any kind, what so ever, either expressed or implied, including, but not limited to, the implied warranties of merchantability, fitness for a particular purpose, or non- infringement. Synerion may make improvements and/or changes in the program(s), product(s), and/or applications described in this publication at any time without notice. Due to continuous development of Synerion Products, information published in this document may become obsolete.

Third-party products, services, or company names referenced in this document may be trademarked or copyrighted by their respective owners, and are for identification purposes only.

#### Notice of Proprietary Rights

All Synerion products are licensed. This document and related products are protected amongst others by copyright and distributed under licenses restricting their use, reproduction, distribution, or decompilation. It is illegal to use any Synerion product, or Synerion product components, modules, features and/or functions that have not been properly licensed through Synerion. This document may reference products, components, modules, features and/or functionality that are not part of your license agreement. Their inclusion or mention in this documentation does not constitute entitlement for receipt or use.

### **Table of Contents**

| OVERVIEW                            | 3  |
|-------------------------------------|----|
| PRE-REQUISITES                      | 4  |
| Installing the Service Pack         | 5  |
| General Procedure                   | 5  |
| Installing the TKSQL Service Pack   | 6  |
| Installing the iBrowse Service Pack | 13 |
| APPENDIX A: TROUBLESHOOTING         | 18 |
| APPENDIX B: BACKUP FILES            | 19 |
| TKSQL                               | 19 |
| iBrowse                             | 19 |

### **Overview**

This document describes the steps required to install the TKSQL and iBrowse service packs. Service packs are additional components that are updated between versions (not complete product installations).

If a customer is running both TKSQL and iBrowse, the service pack installation must be performed on both systems.

Additional Information:

• Each service pack adheres to the following naming convention:

#### Synerion\_SPxx\_yyyymmdd.exe

Where: **xx** = the service pack number, and **yyyymmdd** = the date of the service pack release

- Service packs are cumulative; they contain the components of all previous service pack releases since the last official release.
- It is not possible to install a service pack for a client whose current version was installed via a manual upgrade. If it was not an automatic installation, must re-install it via the installation program (the wizard).

# **Pre-requisites**

- Verify that you have installed the last major release.
- Verify that the last major release whether set release or upgrade was an automatic installation. If it was not an automatic installation, must re-install it via the installation program (the wizard).
- Ensure that all running applications of iBrowse and TKSQL on all users' workstations are closed. After installation is performed, users can re-open the applications to continue working.
- Verify that you have only one copy of the programs at any given time. If not, zip and then delete the relevant directories.

# **Installing the Service Pack**

### **General Procedure**

This procedure is relevant for both TKSQL and iBrowse service pack installations and must be performed first.

- 1. Insert the CD or the selected media into the server.
- 2. Open the media and run the **Synerion\_SPxx\_yyyymmdd.exe** file. The InstallShield Wizard runs automatically, usually for a range of a few seconds to a minute (cumulative service packs might take a bit longer).

| SP_IBrowse_TKSql - InstallShield Wizard                         |        |
|-----------------------------------------------------------------|--------|
| Setup Status                                                    |        |
| SP_IBrowse_TKSql is configuring your new software installation. |        |
| Installing                                                      |        |
| C:\\Synerion Systems\SP_IBrowse_TKSql\SPTKSQL\ProxMate.dll      |        |
|                                                                 |        |
|                                                                 |        |
|                                                                 |        |
|                                                                 |        |
|                                                                 |        |
| Instanonielo                                                    | Cancel |

- 3. At the end of the Setup Status run, the Install SP window is displayed.
- 4. Continue to Installing the TKSQL Service Pack.

## Installing the TKSQL Service Pack

#### To install the TKSQL service pack:

- 1. Ensure that you follow the procedure in General Procedure.
- 2. From the Install SP window, select the TK tab.

| TK IBrowse               |                   |                 |        |              |        |      |
|--------------------------|-------------------|-----------------|--------|--------------|--------|------|
|                          | TKSQL Version 5.1 | 1.01 SP03 30/00 | 5/2011 |              |        |      |
| Search TK Path<br>Manual | Auto              | DB Backup       |        |              |        |      |
| TK Path                  |                   |                 | Сору   | Register     | Status |      |
|                          |                   |                 | (      | Run SP TKSql |        | Exit |

- 3. In Search TK Path, select one of the following options:
  - Manual Independently select the location of TKSQL by doing the following:
    - i. Click the Manual button. The Browse for Folder window is displayed.

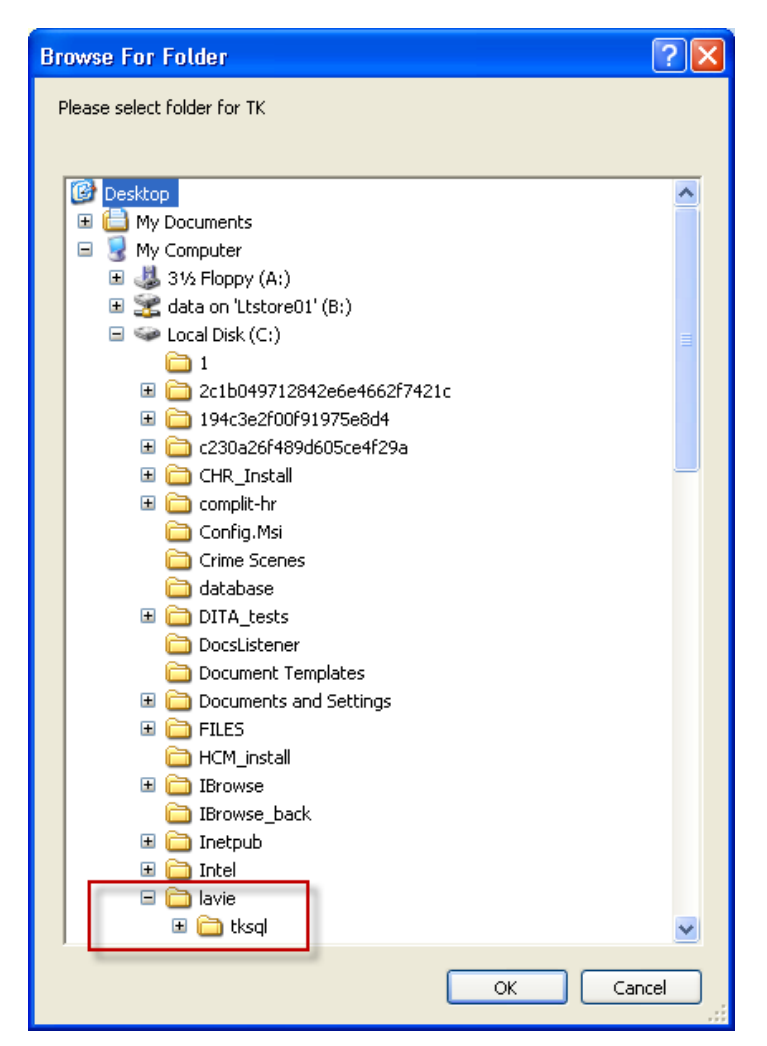

- ii. Select the location of TKSQL.
- iii. Click **OK** to go back to the TKSQL files' directory.

**NOTE:** The examples in this procedure display manual selection of the directory.

iv. Note the change:

| K Install SP ver. 1.9                        |                      |
|----------------------------------------------|----------------------|
| Search TK Path<br>Manual Auto Stop DB Backup | /2011                |
| TK Path      ►    C:\lavie\tksql             | Copy Register Status |
|                                              | Run SP TKSql Exit    |

• **Auto** - (not recommended) This option enables the installation program to auto-search for all the TKSQL directory. In **Auto** mode, if there is more than one location of the TKSQL directory, the **Install SP** window might look like this:

| Searcł<br>M | anual Auto Stop DB Backup    |      |          |        |
|-------------|------------------------------|------|----------|--------|
|             | TK Path                      | Сору | Register | Status |
| •           | D:\Old_Ver\15022010\TKSQL    |      |          |        |
|             | D:\Old_Ver\30062010\TKSQL    |      |          |        |
|             | D:\0Id_Ver\30092009\TKSQL    |      |          |        |
|             | D:\TKSQL                     |      |          |        |
|             | E:\_Tk\TkQA\Hosting\TkClient |      |          |        |
|             |                              |      |          |        |

Regardless of the method (Manual or Auto), the TKSQL directories that were

found are now displayed in the Install SP screen.

- 4. From the Install SP screen, select the following:
  - Which directories you want to update
  - To which directories the programs will be registered in the registry (you can select only one). Ensure that you select the same directory.
- 5. Click the **Run SP TKSQL** button. The program checks if the version of the service pack is compatible with the existing version installed on the computer.
  - If the versions are compatible, the installation process begins automatically. The following happens:
    - The TKSQL directory is backed up (the backup directory remains after installation is finished and is not erased). See Appendix B: Backup Files.
    - The new service pack files override the existing files in the selected directory
    - File registration is performed.
  - If the versions are *not* compatible, the following message is displayed:

| Install SP                                          | X             |
|-----------------------------------------------------|---------------|
| Current version TKSQL 5.09.09 20090930 is not compa | tible with SP |
|                                                     | OK            |
|                                                     |               |

If so, do as follows:

- i. Click OK.
- ii. From the Install SP window, click Exit to close the Installation.
- iii. Install the major TKSQL Release automatically, then return to this service pack installation from the beginning.
- 6. Wait a few minutes for the installation to finish.
  - If the installation is successful, the following occurs:
    - A green check mark appears per location in the Status field in the Install SP window
    - The words Setup TKSQL was finished is displayed at the bottom
    - The word Next appears at the bottom of the Install SP window; click if you want to begin the iBrowse installation (alternatively, click the iBrowse tab. See Installing the iBrowse Service Pack).

For example:

| S Install SP ver. 1.9                        |                       |
|----------------------------------------------|-----------------------|
| TKSQL Version 5.11.01 SP03 30/06             | 5/2011                |
| Search TK Path<br>Manual Auto Stop DB Backup |                       |
| TK Path                                      | Copy Register Status  |
| C:\lavie\rksql                               |                       |
| Setup SP tkSql was finished                  | )                     |
| Ne                                           | ext Run SP TKSql Exit |

- If the installation fails, the following occurs:
  - You are prompted by a message box to see an informative log file
  - An "X" appears per failed location in the **Status** field in the **Install SP** window
  - The words **Setup SPTKSQL was finished** with errors in bold is displayed at the bottom

For example:

| TimeKeeper SQL Version 5.09 | .06 Update 20090701 S | 5P3      |        |
|-----------------------------|-----------------------|----------|--------|
| Manual Auto Stop            |                       |          |        |
| TK Path                     | Сору                  | Register | Status |
| C:\MyProject\tkSql\System   |                       | <b>V</b> | X      |
|                             |                       |          |        |

If this occurs, at the end of the procedure you can check the log file (which are you

prompted to see in case of errors), or consult Synerion's support team.

At the end of the installation, the following are updated:

- The configuration tables in the database service pack number (i.e. 5.11.01 SP02)
- The date of the service pack installation

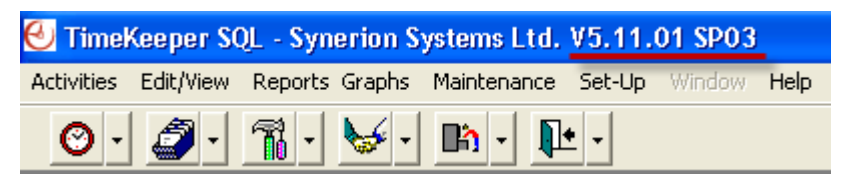

| About TimeKeeper    |                                                                                                 |                                                                                                    |
|---------------------|-------------------------------------------------------------------------------------------------|----------------------------------------------------------------------------------------------------|
| Superior Sol        | TimeKeeper S<br>Updated at: 3<br>Copyright (C)<br>Dealer :<br>Company:<br>User Name:<br>Group : | OL - Sunerion Systems Ltd.<br>30/06/2011<br>1983-2011 Synerion Systems Ltd.<br>Lavie TimeTECH Ltd<br>TK-Demo<br>9999 |
| Language: E         | INGLISH                                                                                         |                                                                                                    |
| Main Data Path: E   | VANR\SQL2005 / TKSQL-DEM                                                                        | O-ENG                                                                                                    |
| S/W Serial #:       | 97211                                                                                           | HASP4                                                                                                    |
| Physical Memory     | y:                                                                                              | Virtual Memory:                                                                                                    |
| Total : 2,050,28    | BOK To                                                                                          | otal : 2,097,024K                                                                                                    |
| Available : 574,356 | K Av                                                                                            | /ailable : 2,005,432K                                                                                                |

- 7. Do one of the following:
  - To continue to the iBrowse installation, click Next at the bottom of the Install SP window, or alternatively click the iBrowse tab. See Installing the iBrowse Service Pack.
  - If you do not want to continue to the iBrowse installation, click **Exit**.

### Installing the iBrowse Service Pack

To install the iBrowse service pack:

- 1. Ensure that you followed the instructions in General Procedure.
- 2. Select the **iBrowse** tab. Note that the installation program notifies you to what you need to install (therefore there is no need for any selection).

|   | IBrowse V           | ersion 5.11.01 SP03 30/0 | 06/2011  |                                                                                                    |        |
|---|---------------------|--------------------------|----------|----------------------------------------------------------------------------------------------------|--------|
|   |                     |                          |          |                                                                                                    |        |
|   | IBrowse Path        | Сору                     | Register | Com++                                                                                                    | Status |
| Þ | C:\IBrowse\ibrw_web |                          |          |                                                                                                    |        |
|   | C:\IBrowse\ibrw_obj |                          |          | Image: A start of the start of the start |        |
|   |                     |                          |          |                                                                                                    |        |
|   |                     |                          |          |                                                                                                    |        |
|   |                     |                          |          |                                                                                                    |        |
|   |                     |                          |          |                                                                                                    |        |
|   |                     |                          |          |                                                                                                    |        |
|   |                     |                          |          |                                                                                                    |        |
|   |                     |                          |          |                                                                                                    |        |
|   |                     |                          |          |                                                                                                    |        |

- 3. Click the **Run SP IBrowse** button (see the screen above). The installation program checks if the iBrowse version of the service pack is compatible with the iBrowse version installed on the computer.
  - If the versions are compatible, the installation process begins automatically in a few seconds. The following occurs:
    - The iBrowse directory is backed up (prior to any actual installation). All programs are backed up to an iBrowse\_back directory. See Appendix B:
      Backup Files.

**NOTE:** The iBrowse backup directory is found parallel to the iBrowse installation directory.

- The program automatically installs Web files and/or COM files as well as the TKSQL components.
- If the versions are *not* compatible, the following message is displayed, and installation is not performed:

| Install SP 🛛 🔀                                                  |
|-----------------------------------------------------------------|
| Current version IBrowse 9.00 20090511 is not compatible with SP |

If so, do as follows:

- i. Click OK.
- ii. From the Install SP window, click Exit to close the installation.
- iii. Install the major iBrowse Release automatically, then return to this service pack installation from the beginning.
- 4. Wait a few minutes for the installation process to finish.
  - If the installation is successful, the following appears:
    - A green check mark appears per location in the **Status** field in the **Install SP** window.
    - The words **Setup SP IBrowse was finished** are displayed at the bottom. For example:

|   | IBrowse Version 5.11.01 SP03 30/06/2011 |      |          |                                                                                                    |          |  |  |
|---|-----------------------------------------|------|----------|----------------------------------------------------------------------------------------------------|----------|--|--|
|   |                                         |      |          |                                                                                                    |          |  |  |
|   | IBrowse Path                            | Сору | Register | Com++                                                                                                    | Status   |  |  |
| • | C:\IBrowse\ibrw_web                     |      |          |                                                                                                    | <b>V</b> |  |  |
|   | C:\IBrowse\ibrw_obj                     |      |          | Image: A start of the start of the start | <b>V</b> |  |  |
|   |                                         |      |          |                                                                                                    |          |  |  |
|   |                                         |      |          |                                                                                                    |          |  |  |
|   |                                         |      |          |                                                                                                    |          |  |  |
|   |                                         |      |          |                                                                                                    |          |  |  |
|   |                                         |      |          |                                                                                                    |          |  |  |
|   |                                         |      |          |                                                                                                    |          |  |  |
|   |                                         |      |          |                                                                                                    |          |  |  |
|   |                                         |      |          |                                                                                                    |          |  |  |

- If the installation fails, the following occurs:
  - You are prompted by a message box to see an informative log file, such as the following:

| Install SP |                                                                                                   |
|------------|---------------------------------------------------------------------------------------------------|
| <b>?</b>   | There was errors<br>Do you want to see Log C:\IBrowse\Log\SPInstall_20091117_152700.log<br>Yes No |

- An "X" appears per failed location in the Status field in the Install SP window
- The words **Setup SP IBrowse was finished with errors** is displayed at the bottom.

For example:

|   | IBrowse Version 09.02 SP1 01/11/2009 |          |          |          |        |
|---|--------------------------------------|----------|----------|----------|--------|
|   | IBrowse Path                         | Register | Com++    | Сору     | Status |
| • | C:\IBrowse\ibrw_web                  |          |          | ~        | X      |
|   | C:\IBrowse\ibrw_obj                  |          | <b>V</b> | <b>V</b> | ×      |
|   |                                      |          |          |          |        |
| - |                                      |          |          |          |        |

5. Click **Exit** to close the installation.

After the service pack installation is finished (if successful), the following are updated in the web configuration file.

- The service pack installation date
- The service pack number

**NOTE:** For any failures that occur during the process, at the end of the procedure, you are prompted to view the see the log file.

To view this information in the iBrowse application, go to the iBrowse home page.

| Suprerion view of the second second s | <b>CREPTORES</b><br>TK's Internet Gateway |
|----------------------------------------------------------------------------------------------------|-------------------------------------------|
| User Name: [<br>Password:<br>Logon                                                                                                    | New Password                              |
| Version 5.11.01 30062011 SP03                                                                                                    |                                           |

- 6. If the defined language of your iBrowse application is other than English, do as follows:
  - a. Go to the **iBrowse/ibr\_web** directory.
  - b. Change the **web\_lang.config** file to **web.config**.
  - c. Save and close.

# **Appendix A: Troubleshooting**

If errors are found, at the end of the installation, you are prompted by a message box to see an informative log file, which contains any errors for both TKSQL and iBrowse.

#### SPInstall\_yyyymmdd\_hhmmss.log

The file is written to:

32-bit:

c:\Program Files\Synerion Systems\SP\_IBrowse\_TKSql\Log\

64-bit:

c:\Program Files (x86)\Synerion Systems\SP\_IBrowse\_TKSql\Log\

# **Appendix B: Backup Files**

### **TKSQL**

TKSQL backup files are written to the following location:

64-bit:

c:\Program Files\Synerion Systems\SP\_IBrowse\_TKSql\Backup\

32-bit:

c:\Program Files (x86)\Synerion Systems\SP\_IBrowse\_TKSql\Backup\

### **iBrowse**

iBrowse backup files are written to an **iBrowse\_back** directory, parallel to your iBrowse installation directory. For example, if your iBrowse installation directory is **C:\iBrowse**, the backup directory is **C:\iBrowse\_back**.